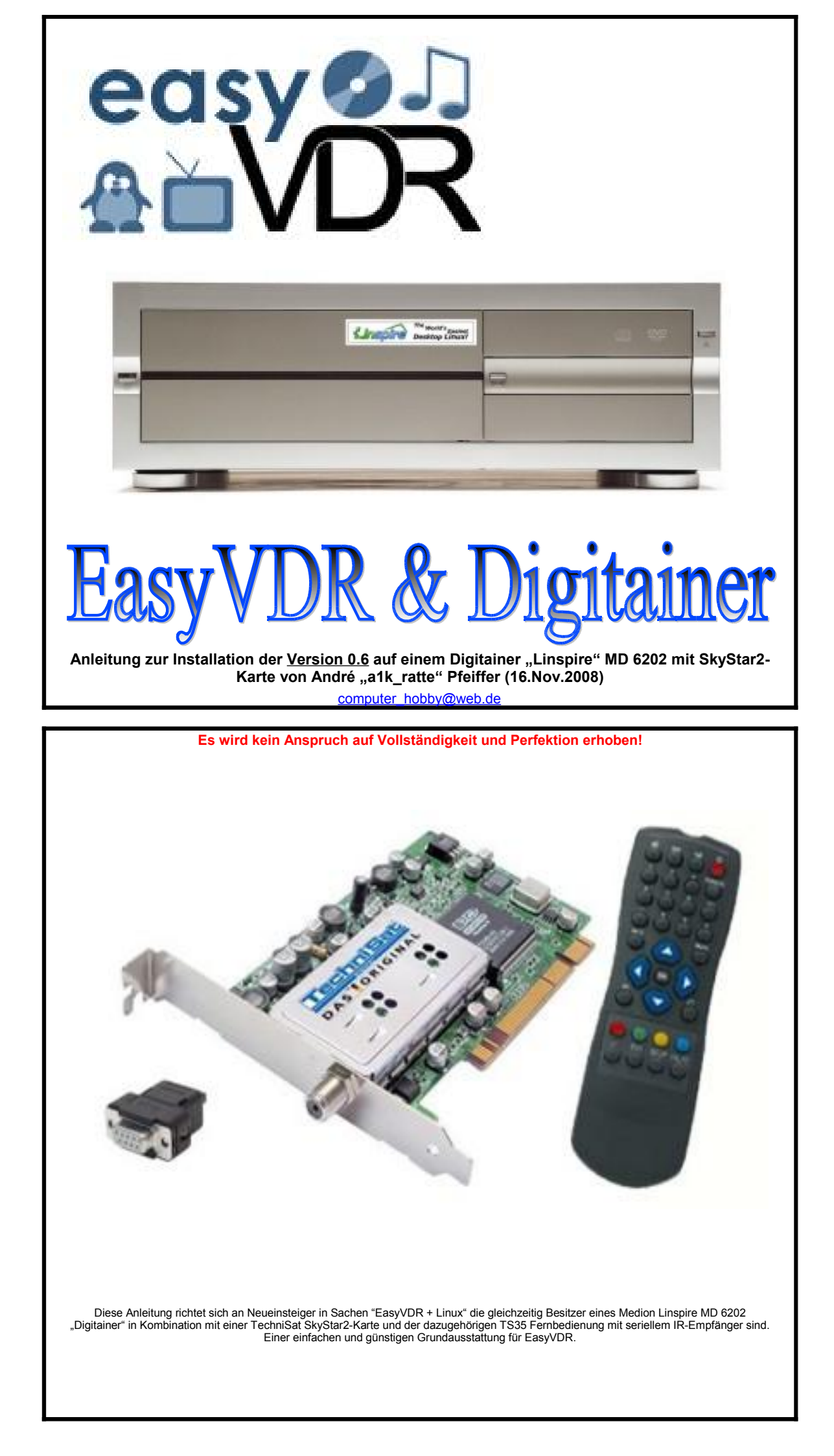

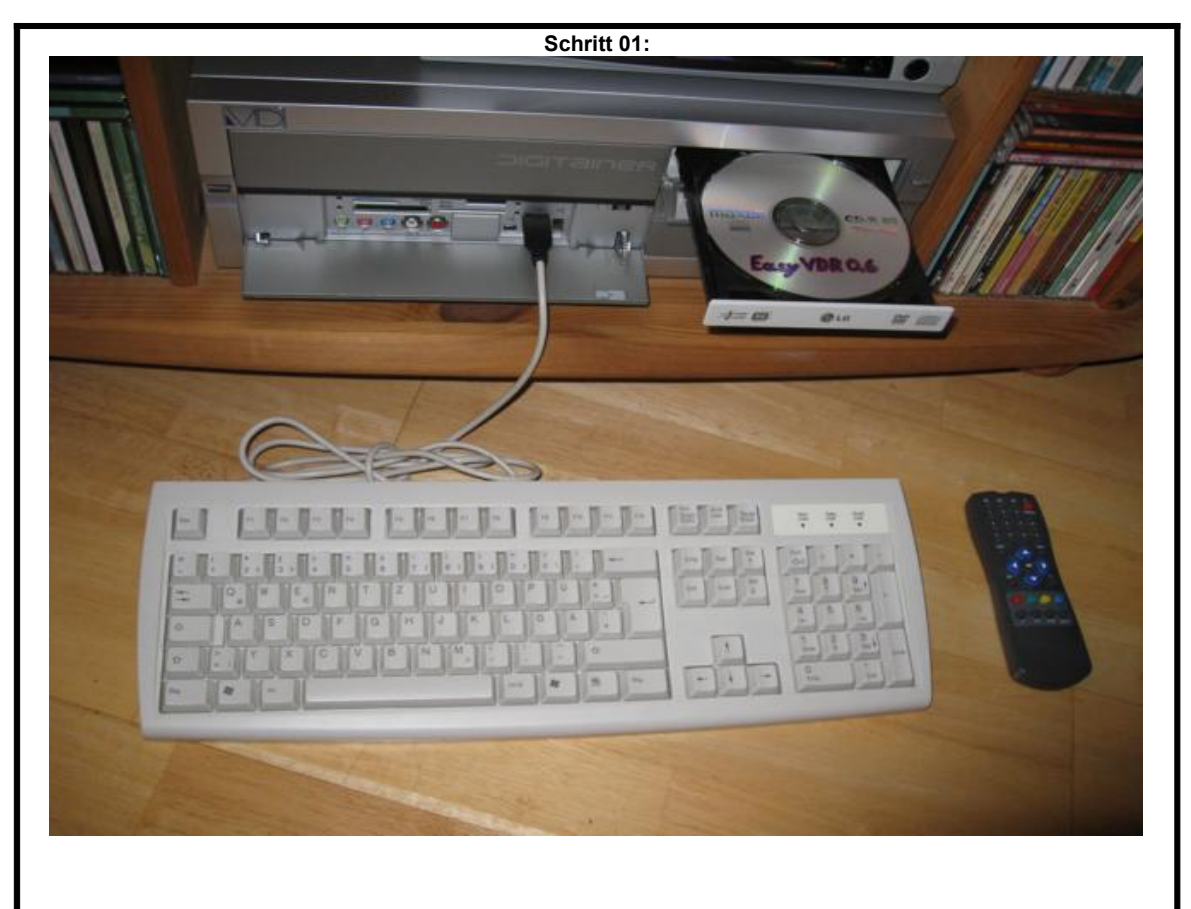

Als Ausgangsbasis für die Installation wird der nackte Digitainer + SkyStar2, eine Tastatur und die EasyVDR-CD mit der Version 0.6 benötigt. Entfernen Sie bitte als erstes den "Linspire"-Aufkleber, damit aus Ihrem Gerät ein "Digitainer" wird. ;-)

Schritt 02: LBA, ATA 100, 200GB Display Disk Tu Master DGA/UGA Serial Port(s) Slave Disk N 378 Disk -RU, ATA 33 • **MU** Parallel Port(s) . Master Disk -No D SI H at Bank H Slave SDR SDRMM at Bank : None PCI device listing ... Bus No. Device No. Func No. Vendor/Device Class Device Class IRQ 10DC 8139 020 **Hetwork Cutrir** 11 10 10 12 11 5 10 14 5 0 0000 6 8 11 16 16 1300 2103 3011 02 Network Cntrir 00012315 Serial Bus Cutrir 0000 0003 USB 1.0/1.1 UHCI Catrir 1106 0003 USB 1.0/1.1 UHCI Cntrir 1106 0 0003 .0/1.1 UHCI Catrir USB 3031 1 0 16 1106 0003 3104 USB 2.0 DHCI Cutrin 0 16 1106 0101 IDE Cutrir 0571 0 17 1106 0401 17 **Multinedia** Device 1106 3059 0 12 **Display Cutrir** 0 1106 3122 0300 1 Controller **ACP** ISOLINUX 2.01 2003-01-31 Copyright (C) 1994-2003 H. Peter Anvin

Legen Sie die CD ein und starten Sie den Digitainer, nach kurzer Zeit wird von der CD gebootet.

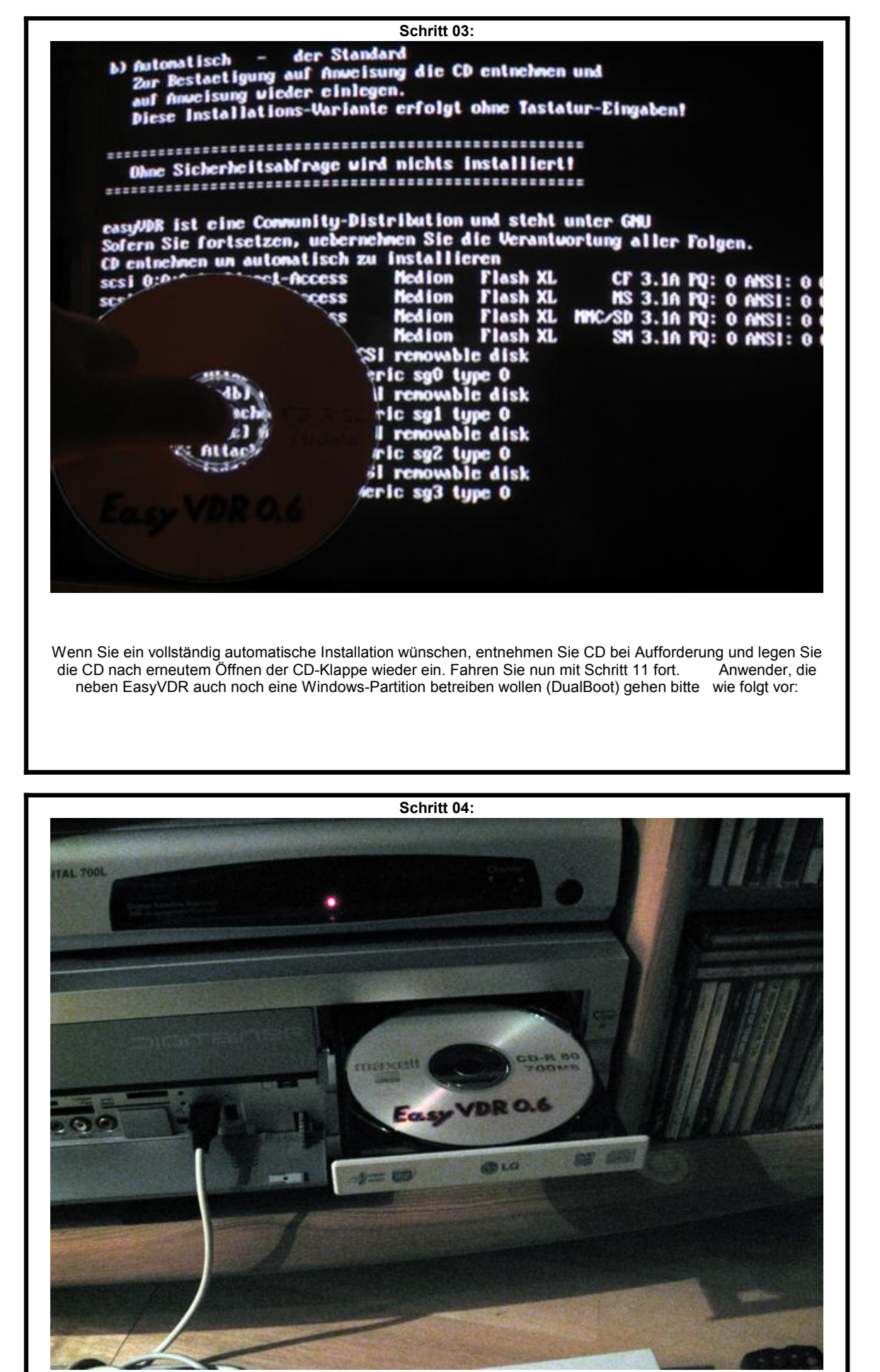

Für die DualBoot-Installation belassen Sie die CD bei diesem Schritt einfach im Laufwerk. WICHTIG !! Bevor Sie versuchen EasyVDR zu installieren, müssen Sie erst einmal Windows installieren. Bei der Installation ist darauf zu achten, dass die Partitionierung nicht automatisch erfolgt. Ich verwende z.B. eine Partition mit 15GB für Windows. Nach der Installation von Windows müssen Sie die Partition unbedingt mit einem Tool wie z.B. Acronis True Image sichern. Trotz scheinbarer DualBoot-Unterstützung von EasyVDR wird die Windows-Partition erst einmal wieder zerstört. Also BackUp der Windows-Partition zur Seite legen, diese wird später wieder aufgespielt. Wenn Sie diese Vorarbeiten erledigt haben und sich nun bei diesem Schritt 04 befinden, belassen Sie die CD im Laufwerk und folgen Sie der Anleitung.

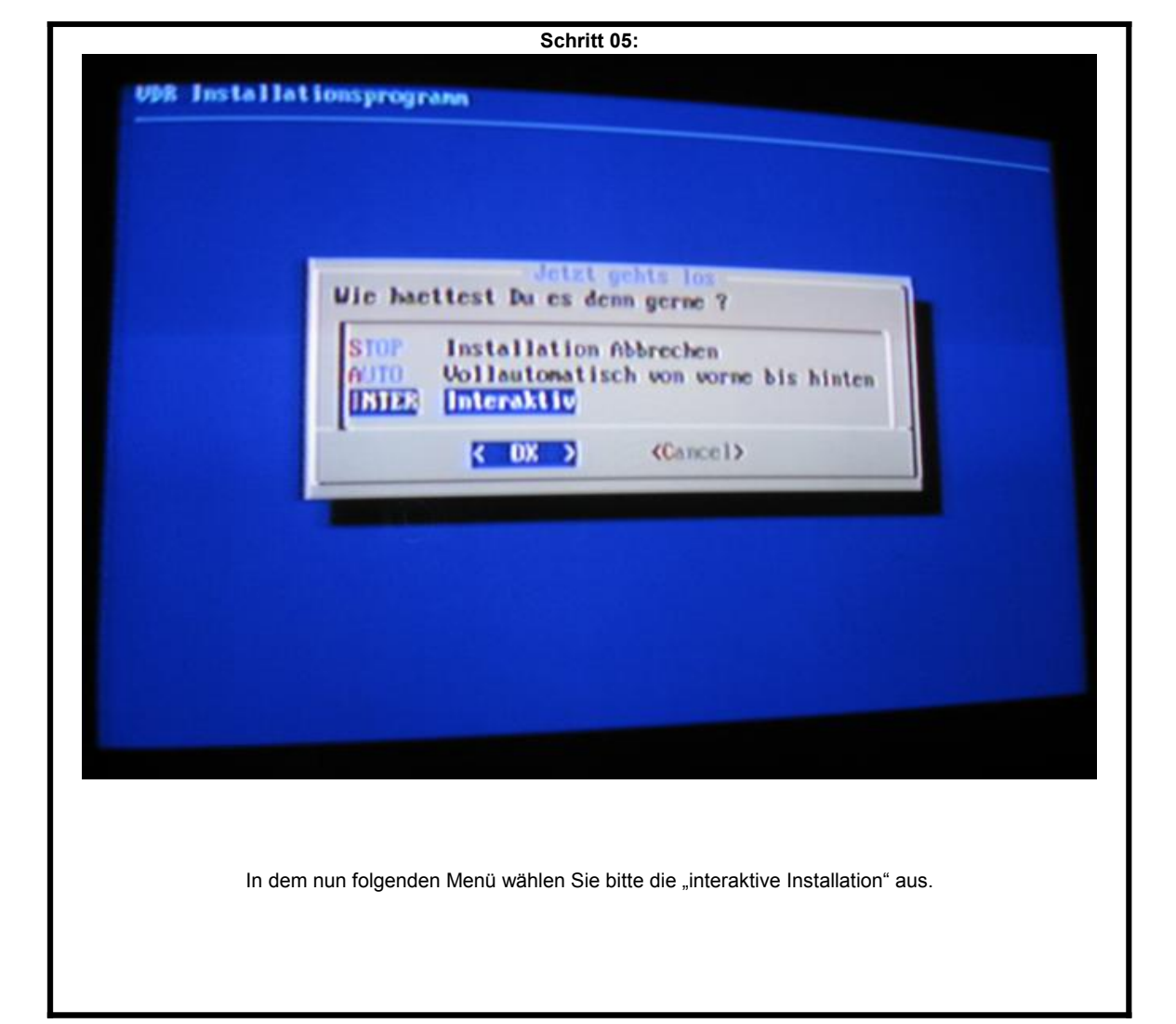

| NUTD - nac<br>KEEP<br>CFISH<br>Es w<br>1:<br>2:<br>3:<br>4: | ht die Standard-Partitionierung (empfohlem)<br>- belaesst die Partitionierung (Videos bleiben erhalten)<br>- Fuer Experten ( und fuer DualBoot )<br>erden auf /dev/bda folgende Partitionen benoetigt:<br>primaer /swap Type82 >= 64 MB ( Default: 260 )<br>primaer /swap Type83 >= 1000 MB ( Default: 2000 )<br>primaer / Type83 >= 400 MB ( Default: 1000 )<br>primaer / Type83 >= 0 MB ( Restliche Platte )<br>primaer /video0 Type83 >= 0 MB ( Restliche Platte ) |
|-------------------------------------------------------------|----------------------------------------------------------------------------------------------------|
| Achtung: P<br>AUTO<br>KEEP<br>MYUSY<br>EXIT                 | Artition 1-3 wird inner formatiert 1<br>Automatische Partitionierung mit Standard-Groessen<br>Partitionierung belassen<br>CFDISK fuer die namuelle Partitionierung starten<br>Installation beenden<br>( OK ) (Cancel)                                                                                                    |
|                                                             |                                                                                                    |

|                                   |                                                                  | Scł                                                            | nritt 07:                                                          |                                                                     |                                      |
|-----------------------------------|------------------------------------------------------------------|----------------------------------------------------------------|--------------------------------------------------------------------|---------------------------------------------------------------------|--------------------------------------|
|                                   |                                                                  | cfd                                                            | lisk 2.11n                                                         |                                                                     |                                      |
|                                   | Heads: 255                                                       | Disk Dr<br>Size: 200<br>Sectors per                            | lve: "dev/hda<br>1019617616 byl<br>Track: 63                       | es<br>Cylinders: 24321                                              |                                      |
| Nane                              | Flags                                                            | Part Type                                                      | <b>FS</b> Type                                                     | (Label)                                                             | Size (MB)                            |
| hda1<br>hda2<br>hda3              | Boot                                                             | Prinary<br>Prinary<br>Prinary                                  | NTFS<br>Linux<br>Linux                                             | (^n)                                                                | 15356.60<br>1003.49<br>8003.20       |
| hdad                              |                                                                  | Frinary                                                        | Linox                                                              |                                                                     | 175683.76                            |
|                                   |                                                                  |                                                                |                                                                    |                                                                     |                                      |
| Are you                           | sure you wan                                                     | t write the                                                    | partition to                                                       | ble to disk? (ye                                                    | s or no): yes_                       |
|                                   | Warning                                                          | t This may                                                     | destroy data                                                       | on your disk!                                                       |                                      |
| HD1 wird als Wi<br>man vielleicht | ndows-Partition erka<br>t sieht, verzichten wi<br>Partition hda3 | nnt. Erstellen Sie<br>r einfach auf die s<br>muss zusätzlich a | jetzt die Partitione<br>wap-Partition, wel<br>als "Boot"-Partition | n hd2, hd3 & hd4 (jew<br>che ja von Windows b<br>ı markiert werden. | veils Type83). Wie<br>elegt ist. Die |

| Schritt 08:                                                                                  |
|----------------------------------------------------------------------------------------------|
|                                                                                              |
|                                                                                              |
|                                                                                              |
|                                                                                              |
|                                                                                              |
|                                                                                              |
|                                                                                              |
| Soll Dual-Boot verwendet werden ?                                                            |
| (Yes) (No )                                                                                  |
|                                                                                              |
|                                                                                              |
|                                                                                              |
|                                                                                              |
|                                                                                              |
|                                                                                              |
|                                                                                              |
|                                                                                              |
|                                                                                              |
| Jetzt die Überraschung, EasyVDR erkennt das andere Betriebssystem und bietet "Dual-Boot" an! |
|                                                                                              |
|                                                                                              |

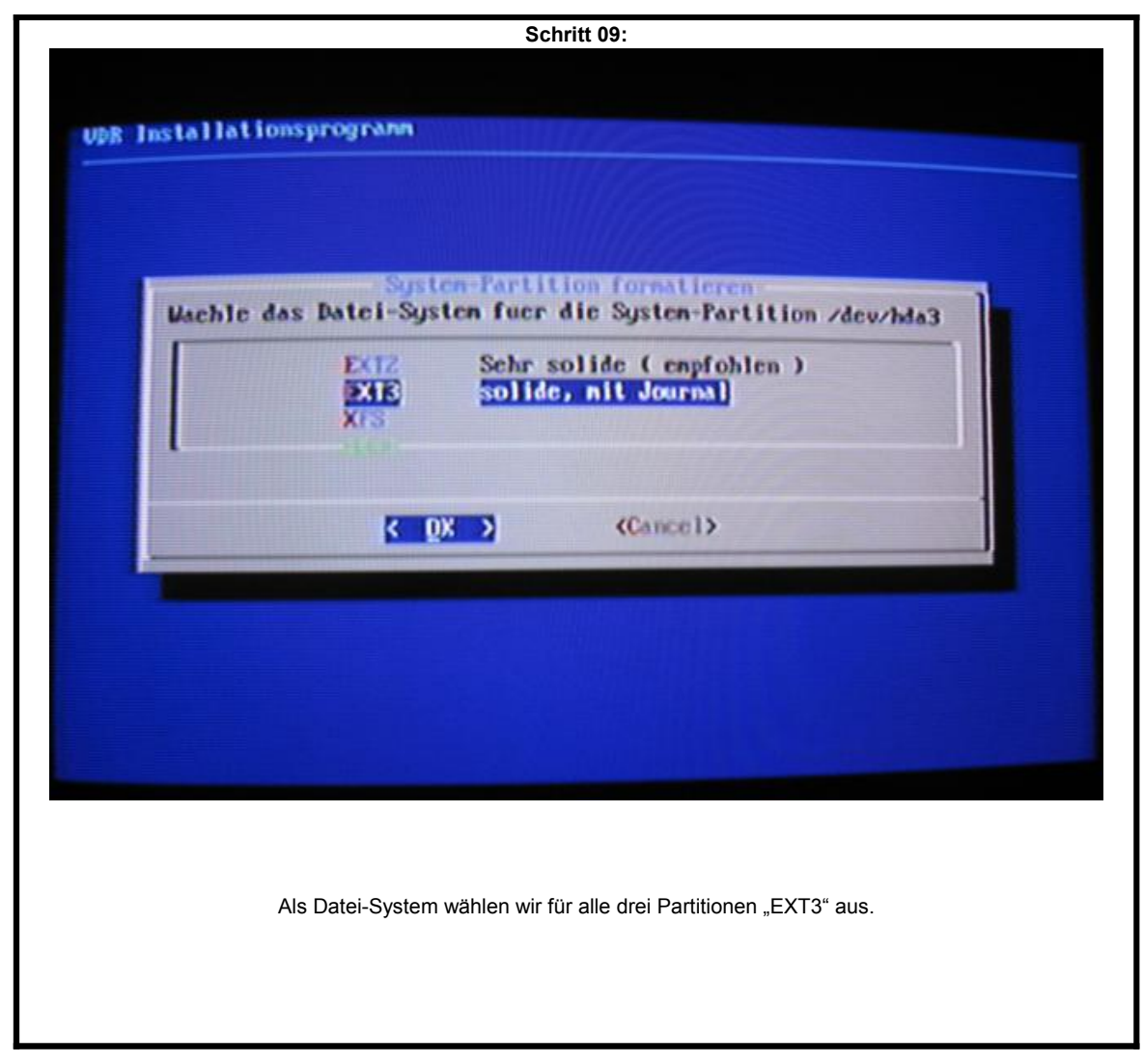

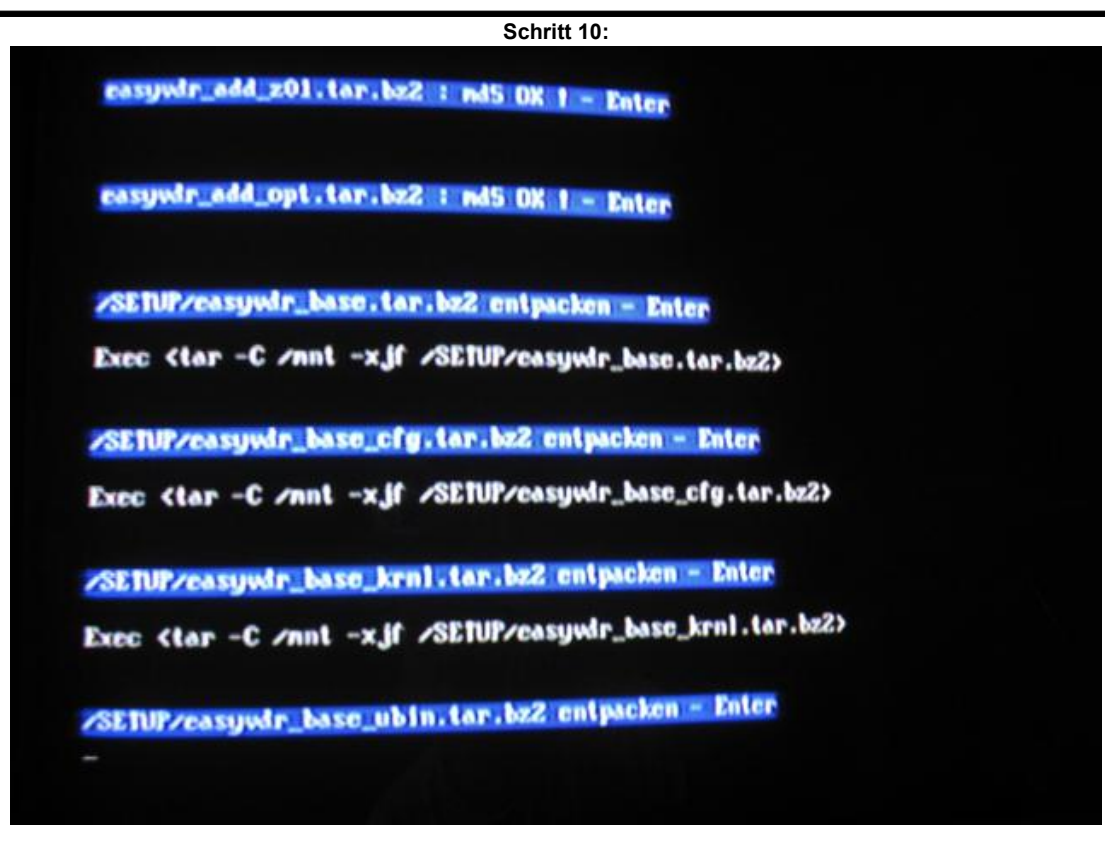

Da wir ja "Interaktive Installation" gewählt haben, müssen wir nun jeden einzelnen Schritt mit ENTER bestätigen. Diese Prozedur dauert eine Weile. Schritt1: f Minimal BASH-like line editing is supported. For the first word, TAB lists possible command completions. Anywhere else TAB lists the possible completions of a device/filenane. ] grub> root (hd0,2) Filesystem type is ext2fs, partition type 0x83 grub> setup (hd0) Checking if "/bool/grub/stage1" exists... yes Checking if "/bool/grub/stage2" exists... yes Checking if "/bool/grub/stage1" exists... yes Checking if "/bool/grub/stage1" exists... yes Checking if "/bool/grub/stage1" exists... yes Checking if "/bool/grub/stage1" exists... no Banning "install / bool/grub/stage1 (hd0) / bool/grub/stage2 p / bool/grub/ne t "... succeeded Done. grub> quit Exec (unount /dev/hda3) Exet (unount /dev/hda3) Restore erfolgreich beendet f Tas Passwort fuer den root-user lautet: (easywir) Mas System wird num neu gestartet - CD entfermen - Enter

Wenn die Aufforderung kommt die CD zu entfernen, öffnet sich das Laufwerk und die CD muss entnommen werden. Sollten Sie den Zeitpunkt verpassen, startet EasyVDR erneut von der CD.

| Schritt 12:                                                                                                    |
|----------------------------------------------------------------------------------------------------|
| <pre> F.42152] isput: Power Button (GR) as relass/input/input! F.42253] ACPT: Power Button (CA) (FMBB) F.42263] ACPT: Power Button (CA) (FMBB) F.42263] ACPT: Power Button (CA) (SLPB) F.42263] ACPT: Power Button (CA) (SLPB) F.42264] ACPT: Scieng Button (CA) (SLPB) F.42264] ACPT: Scieng Button (CA) (SLPB) F.42264] ACPT: Power Button (CA) (SLPB) F.42264] ACPT: Power Bound (FPA) (FPA) F.42264] ACPT: Power Bound (FPA) (FPA) F.42264] ACPT: Power Bound (FPA) F.42264] ACPT: Power Bound (FPA) (FPA) F.42264] ACPT: Power Bound (FPA) F.42264] ACPT: Power Bound (FPA) F.42264] ACPT: Power Bound (FPA) F.42264] ACPT: Power Bound (FPA) F.42264] ACPT: Power Bound (FPA) F.42264] ACPT: Power Bound (FPA) F.42264] ACPT: Power Bound (FPA) F.42264] ACPT: Power Bound (FPA) F.42264] ACPT: Power Bound (F</pre> |
| Beim ersten Start von Festplatte wird die vorhandene Hardware konfiguriert.                                                                                                    |

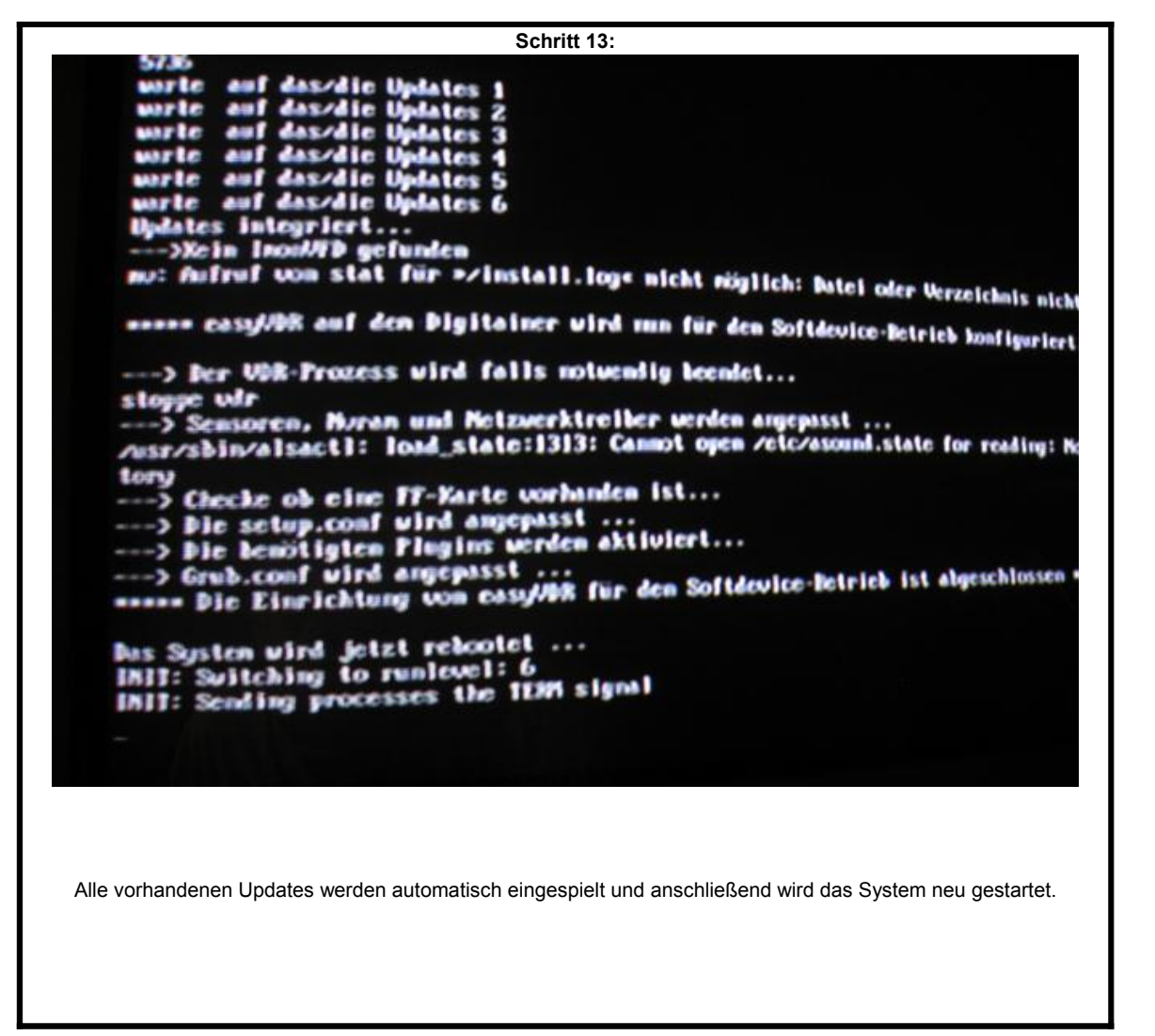

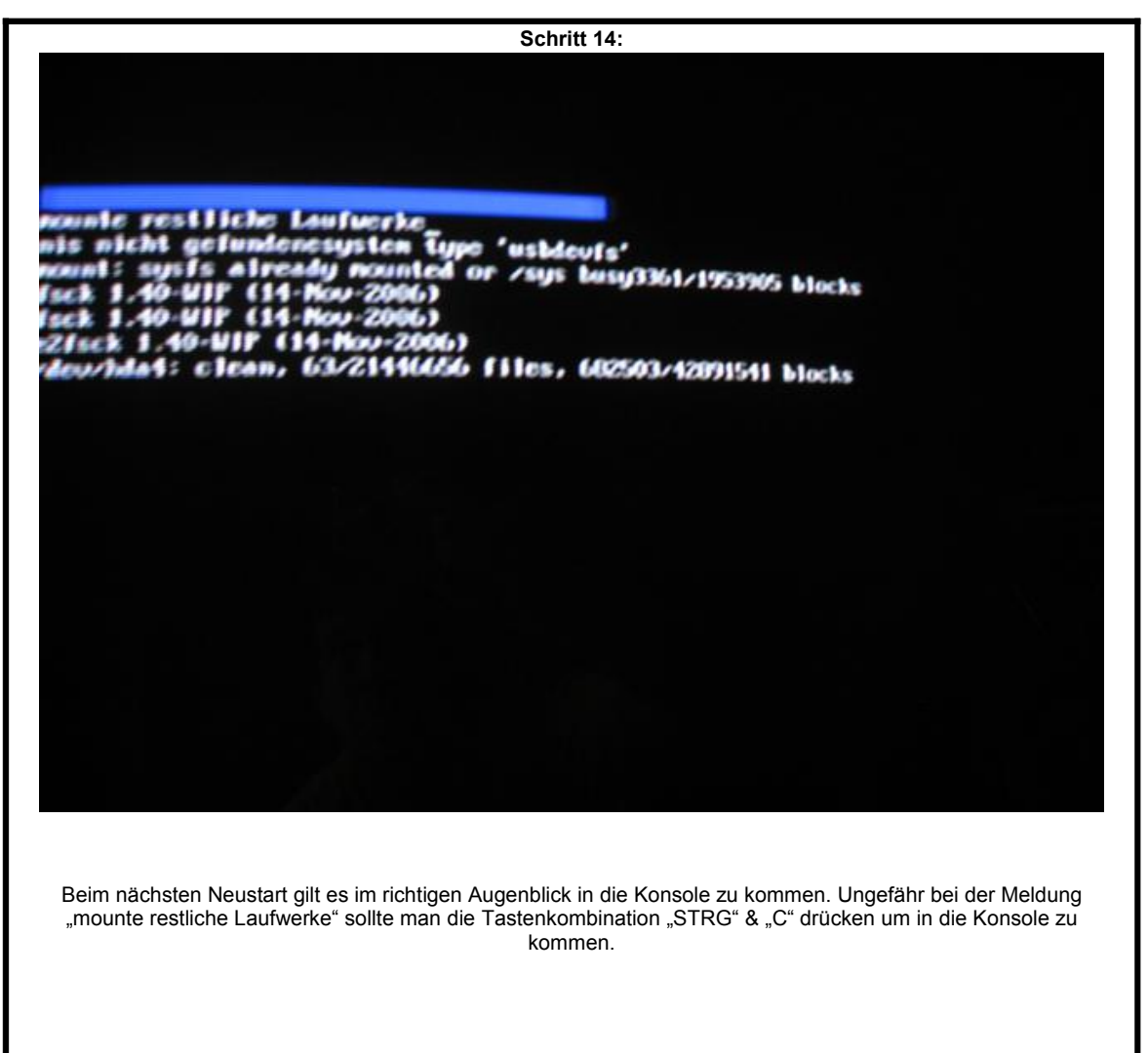

| Password: 0-WIF (14-Nou-2006)<br>Pebian GNU/Linux 4.0/21446656 files, 682503/42891541 blocks<br>WIIIkonnen zu casyVDR 0.600 auf Pebian-Basis,<br>easy/DR-Version: 0.600<br>UPB-Version: 1.4.7<br>UPB-Version: 1.4.5<br>Systen:<br>Hostname: casyVDR<br>US type: Linux CET<br>Kernel: 2.6.22.15 Mar<br>Processor: 2 Authentic/MD 2600982 AMM/thion(tn)64<br>997868 kB Swap: 266072 kB<br>Password: 0-WIF (14-Nou-2006)<br>Linux CET<br>Kernel: 2.6.22.154<br>Penory: 997868 kB Swap: 266072 kB                                                                                                    |
|----------------------------------------------------------------------------------------------------|
| Willikownen zu casyVDR 0.600 auf Debian-Basis.     wasyVDR-Version:   0.600 auf Debian-Basis.     easyVDR-Version:   1.4.7     VDR-Version:   1.4.7     VDR-Version:   1.4.5     Systen:   Linux CET     Hostname:   2.6.22.15 Mar     Processor:   2 Authentic/MD 2600%tz MbMthlon(tn)/4     Henory:   997868 kB   Swap: 266072 kB                                                                                                    |
| Willkommen zu casyUDR 0.600 auf Debian-Basis.     easyUDR-Version:   0.600     UDR-Version:   1.4.7     UDR-Version:   1.4.5     Systen:   Hostname:     Hostname:   CasyUDR     UDR-Version:   1.4.5     Systen:   Linux CET     Hostname:   CasyUDR     US type:   Linux CET     Vernel:   2.6.22.15 Mar     Processor:   2 Authentic/MD 2600%tz MbMthlon(tn)64     Henory:   997068 kB   Swap: 266072 kB     Advesse: 192.168.62.154   Beast: 192.168.62.255   Maske: 255.255.25                                                                                                    |
| easyUDR-Uersion: 0.600<br>UDR-Version: 1.4.7<br>UDR-Plugins-Apiversion: 1.4.5<br>Systen:<br>Hostname: casyUDR<br>US type: Linux CET<br>Kernel: 2.6.22.15 Mar<br>Processor: 2 AuthenticAMD 2600962 ABMthlon(tn)64<br>Nenory: 997868 kB Swap: 266072 kB<br>Advesse: 192.168.62.154<br>Beast: 192.168.62.255 Maske: 255.255.29                                                                                                    |
| UPR-Version: 1.4.7<br>UPR-Plugins-Aplversion: 1.4.5<br>Systen:<br>Hostnane: casyUDR<br>OS type: Linux CET<br>Nernel: 2.6.22.15 Mar<br>Processor: 2 AuthenticAMD 2600982 ABMthlon(tn)64<br>Menory: 997868 kB Swap: 266072 kB<br>Participation and a start of the start of the |
| UDR-Plagins-Apiversion: 1.4.5<br>Systen:<br>Hostnane:<br>OS type:<br>District Cet<br>Nermel:<br>Processor:<br>Nenory:<br>Processor:<br>Adverse: 192.168.62.154<br>Deast: 192.168.62.255<br>Mare: 255.255.29                                                                                                    |
| Systen:<br>Hostnanc:<br>DS type:<br>Linux CET<br>Kernel:<br>Processor:<br>Henory:<br>Physical States and States and States a   |
| Hostname:     casy/DR       DS type:     Linux CET       Xernel:     2.6.22.15 Mar       Processor:     2 Authentic/MD 2600%/z MbMthlon(tn)/4       Henory:     997868 kB     Swap: 266072 kB       Afresse:     192.168.62.154     Beast:     192.168.62.255                                                                                                    |
| US     Linux     CET       Nernel:     2.6.22.15     Mar       Processor:     2     Authentic/MD     2600%/z     MMMthlom(tm)/d       Processor:     2     Authentic/MD     2600%/z     MMthlom(tm)/d       Processor:     2     Authentic/MD     2600%/z     MMthlom(tm)/d       Processor:     2     Authentic/MD     2600%/z     MMthlom(tm)/d       Processor:     2     Bcast:192.168.62.255     Maske:255.255.29                                                                                                    |
| Acres     Z.6.22.15     Mar       Processor:     2     AuthenticAND     2600%       Henory:     997868     MB     Swap:     266072     MM       Adresse:     192.168.62.154     Bcast:     192.168.62.255     Maske:     255.255                                                                                                    |
| Memory: 997868 kB Swap: 266072 kB<br>Adresse: 192.168.62.154 Bcast: 192.168.62.255 Naske: 255.255.25                                                                                                    |
| Adresse: 192.168.62.154 Beast: 192.168.62.255 Naske: 255.255                                                                                                    |
| Las free he he here at 1                                                                                                    |
| LANDIGCT AS DC I COUTRI +                                                                                                    |
| Eingchängt Kapazit.                                                                                                    |
| / 32/ 1111111111                                                                                                    |
| /dev 12                                                                                                    |
| /media 55% 1111111111111111111111111111111111                                                                                                    |
| randisk 12                                                                                                    |
| /war/log 12                                                                                                    |
| City designed a lunger :                                                                                                    |
| Susten: Boot-Lowin PMD: casual                                                                                                    |
| Live Port 6001 User: adnin WD: live                                                                                                    |
| Ubleade in: Port 2001 User: udrade in PUD: udrade in                                                                                                    |
| · YOU: Port 8080 User: XXV PUD: XXV                                                                                                    |
| ***************************************                                                                                                    |
|                                                                                                    |
| Viel Spass                                                                                                    |
| and the in a country                                                                                                    |
| store of                                                                                                    |
| easy/JDR:                                                                                                    |
|                                                                                                    |
|                                                                                                    |

Melden Sie sich mit "root" und dem Passwort "easyvdr" an und geben unverzüglich den Befehl "stopvdr" ein, damit die Konsole nicht von der VDR-Software verdeckt wird.

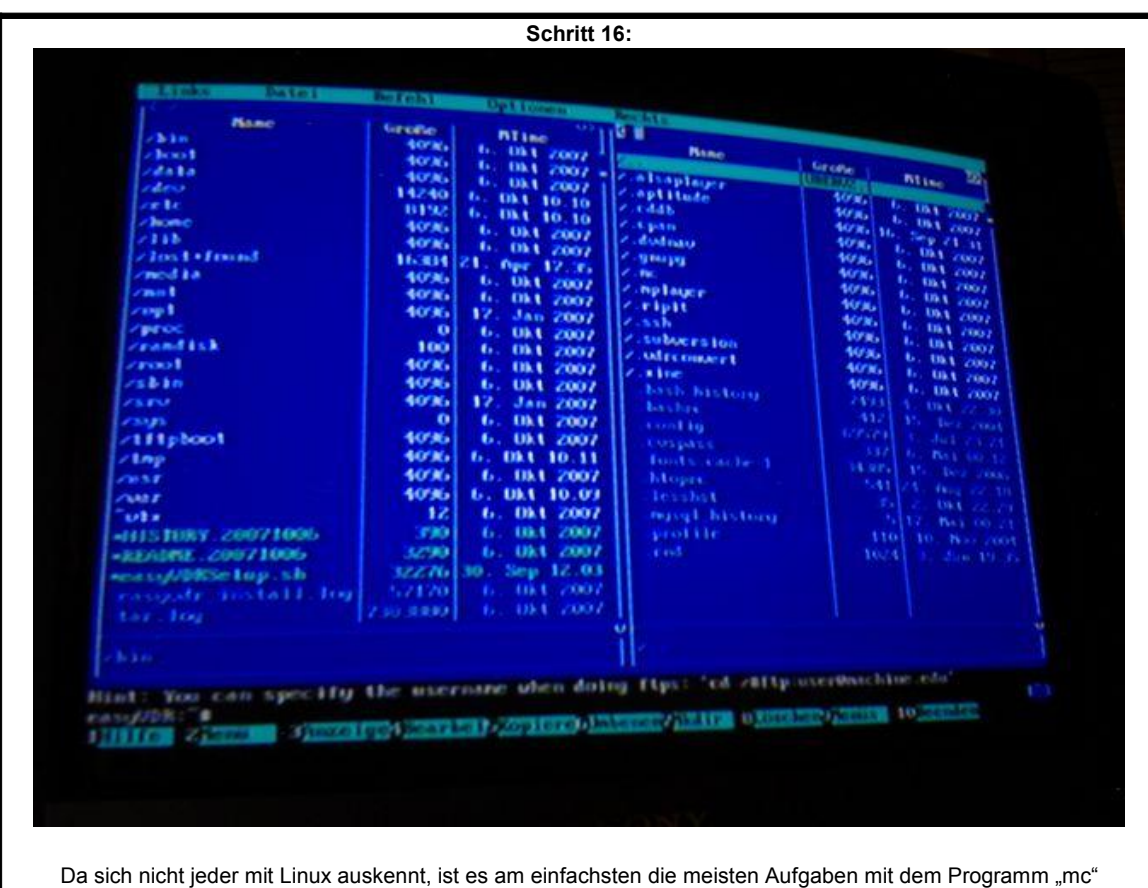

Da sich nicht jeder mit Linux auskennt, ist es am einfachsten die meisten Aufgaben mit dem Programm "mc" auszuführen. Tippen Sie "mc" ein und drücken Sie die Eingabetaste. Mit der "TAB"-Taste können Sie zwischen dem linken und rechtem Fenster wechseln. Mit Eingabe können Sie in ein Unterverzeichnis gehen (erkennbar am /) und mit dem obersten Eintrag in einem Unterverzeichnis (/ ..) wieder in das vorherige zurück wechseln. Mit den Cursor tasten (Pfeiltasten) können Sie Einträge auswählen, Sonderfunktionen sind über die Funktionstasten erreichbar, am unteren Bildschirmrand sind diese Funktionen aufgelistet.

|                                                                                                    | Schritt 17:                                                                                                    |              |           |                    |
|----------------------------------------------------------------------------------------------------|----------------------------------------------------------------------------------------------------|--------------|-----------|--------------------|
|                                                                                                    |                                                                                                    |              |           |                    |
| Links.                                                                                                    | (Date) Setteri                                                                                                 | Opt          | lonen     | Contraction of the |
| Constant Association and a second second second second second second second second second second second second  | The set of a second second second second second second second second second second second second second second |              | - Wh      | AND THE R          |
|                                                                                                    |                                                                                                    | 12           | ike.      |                    |
|                                                                                                    |                                                                                                    | 14.1         | an 2007 A | 1                  |
|                                                                                                    |                                                                                                    |              | a 22.14   | Z.als.             |
|                                                                                                    |                                                                                                    | 1221         | 1 22.31   | Z.apt              |
|                                                                                                    |                                                                                                    | 11           | a 22.14   | 1.044              |
|                                                                                                    |                                                                                                    | 150          | 1 21.15   | Z.CPA              |
|                                                                                                    | C-                                                                                                    | 26 C         | år 2007   | 1. due             |
|                                                                                                    |                                                                                                    |              | b 15.37   | /.dud              |
|                                                                                                    | C-                                                                                                    | <b>X</b> & [ | pr 2006   | / . gms            |
| ieised.coj                                                                                                    | Similar bearb.C-x                                                                                              | C-s          | 1 01.16   | 7.1de              |
|                                                                                                    | C+                                                                                                    | x u          | un 2007   | Z.RC               |
| i ica in gi                                                                                                    | - Hereites chorn                                                                                               |              | \$ 15.37  | Z.npl              |
| localtin                                                                                                    | Linhessenses-Velisch.                                                                                          | 16           | 2z 2007   | Z.rip              |
| i in de la company de la company de la company de la company de la company de la company de la company de la co | Newsco, Werzelthalts                                                                                           | 17           | ez 2006   | 1.810              |
| [ ]teppertal]                                                                                                   | Listhen                                                                                                    | 108          | pr 2007   | Z.ssh              |
| i iyax.cToji                                                                                                    | Schnolles cd                                                                                                   | Ne           | pu 2006   | Z. sub             |
|                                                                                                    |                                                                                                    |              | in 2006   | 7.101              |
|                                                                                                    | Grouppe aussiables 1                                                                                           | ii o         | pr 2001   | Z.udn              |
| Bailcap                                                                                                    | Creepper alitablem                                                                                             | H-N          | 1 22.14   | Z.xin              |
| mallcap                                                                                                    | formanich tinkerburgen I                                                                                       | time 1       | EZ 2005   | .bax               |
|                                                                                                    |                                                                                                    |              | ai 2007 - | , basi             |
|                                                                                                    | tier Jacon 1                                                                                                   | -10          | pu 2006   | .045               |

Gehen Sie nun in das Verzeichnis "/etc" und mit dem Cursor (der markierte Textblock) auf den Eintrag "@lircd.conf". Drücken Sie nun die "Alt"-Taste um das Menü am oberen Bildschirmrand zu aktivieren. Gehen Sie dort auf "Datei" und den Eintrag "Symlink bearbeiten".

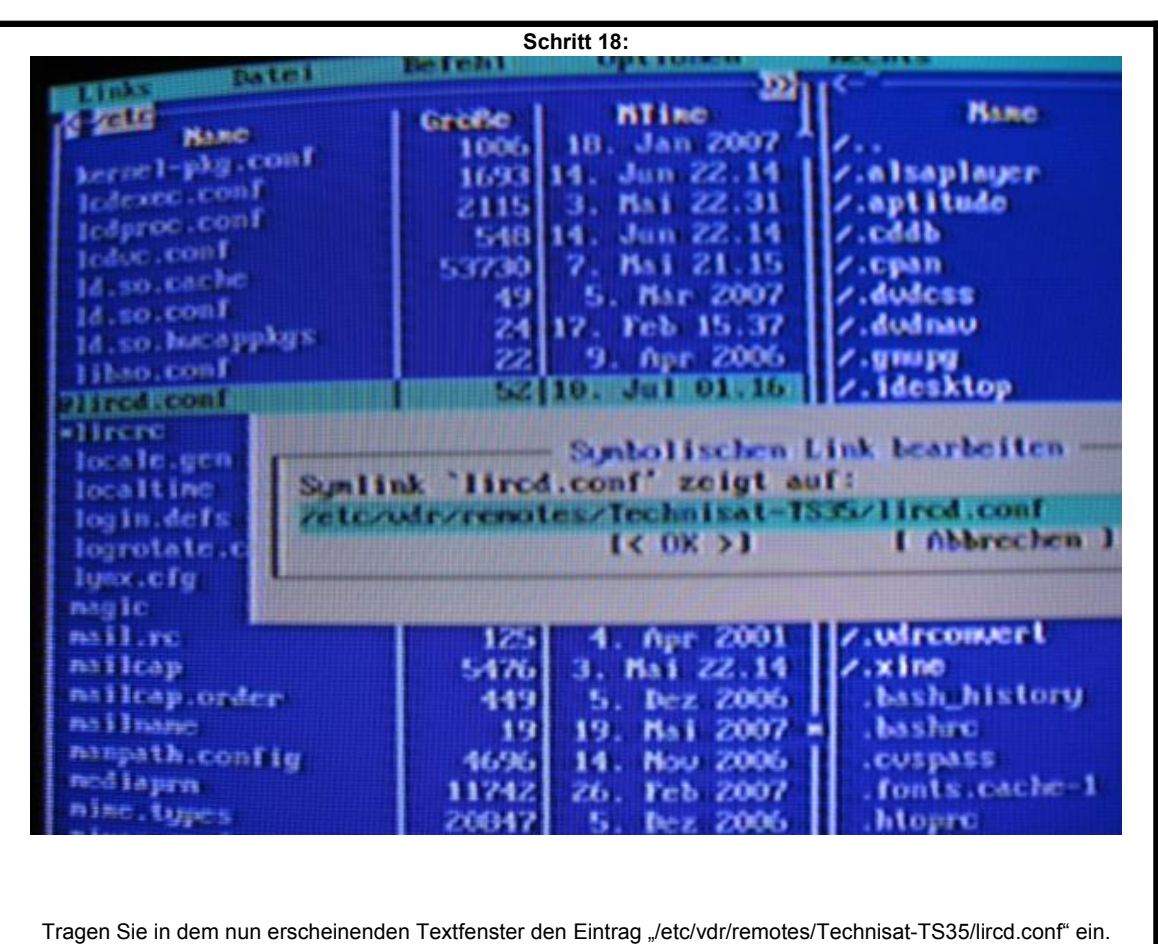

Damit haben wir nun die Belegung der Fernbedienung TS-35 im System angemeldet.

|                                                                                                    | Schritt 19:                                                                                                    |
|----------------------------------------------------------------------------------------------------|----------------------------------------------------------------------------------------------------|
| Albenes<br>Autratoin<br>watzaprun.sh<br>ca.conf<br>wchannels.conf<br>wchannels.conf<br>wdiseqc.conf<br>wdiseqcl.conf                                | 40%     10.     Jul 2008     #.alsaplager       407     15.     bcz 2006     #.alsaplager       333     15.     bcz 2006     #.alsaplager       301     10.     Jul 2008     #.cddb       4826     8.     Hai 22.27     #.dwdcss       2506     14.     Jan 2007     #.dwdnau       1260     9.     Apr 19.42     #.gwpg       1260     9.     Apr 19.43     #.idesktop |
| whotGardFare<br>aubGardFare<br>aubGardFare<br>graphIod.co<br>pkeymacros.co<br>premote.conf                                                          | Symbolischen Link bearbeiten                                                                                                    |
| setup.conf<br>sources.conf<br>static.conf<br>susconfig<br>sysconfig.org<br>sysconfig.org<br>timerends.conf<br>wir-addonTkeup.conf<br>wirconvert.env | 17773   10. Jul 01.16   >.Wrconvert     2275   15. Dez 2006   >.kash_history     118   10. Jul 01.16   .bash_history     470   15. Dez 2006   .bashrc     4121   10. Jul 01.16   .cospass     4009   10. Jul 2008   .fonts.cache-1     44550   18. Nou 2006   .htoprc     178   9. Nou 2007   .lesshst     1057   29. Okt 2007   .profile                               |

Das selbe machen wir nun im Verzeichnis "/etc/vdr" mit der Datei "@remote.conf", dort tragen Sie bitte "/etc/vdr/remotes/Technisat-TS35/remote.conf" ein.

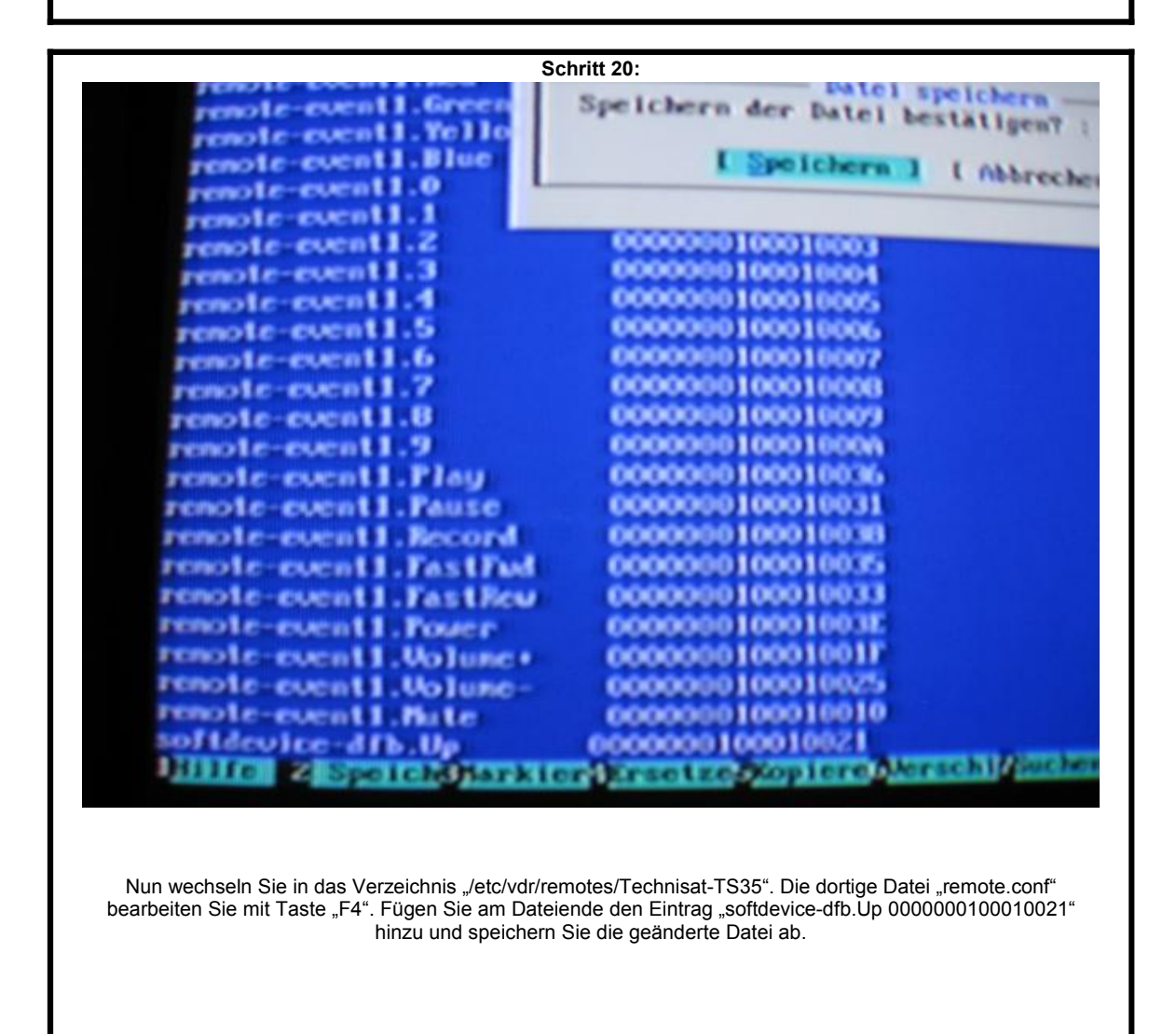

| Sc                                                                                            | hritt 21:                                                           |                                                                                                    |              |
|-----------------------------------------------------------------------------------------------|---------------------------------------------------------------------|----------------------------------------------------------------------------------------------------|--------------|
| A - Annological<br>Examp<br>Usitiville<br>device imap<br>menutitit<br>stage1<br>stage2        | Griche<br>UB23442,<br>75400<br>1977<br>15<br>10341<br>512<br>108360 | 0pt tones<br>NT the<br>3. Dez 2007<br>7. Nou 2007<br>10. Jul 2003<br>10. Jul 2003<br>7. Nou 2007<br>7. Nou 2007<br>7. Nou 2007 |              |
| Die Schritte 21 & 22 sind nur für Dual-Boot Konfigura<br>Ändern Sie nun im Verzeichnis "/boot | tionen mit EasyVI<br>/grub" die Datei "*∣                           | DR+Windows wichtig. Sonst<br>menu.lst" mit Taste "F4".                                                                         | : übergehen! |

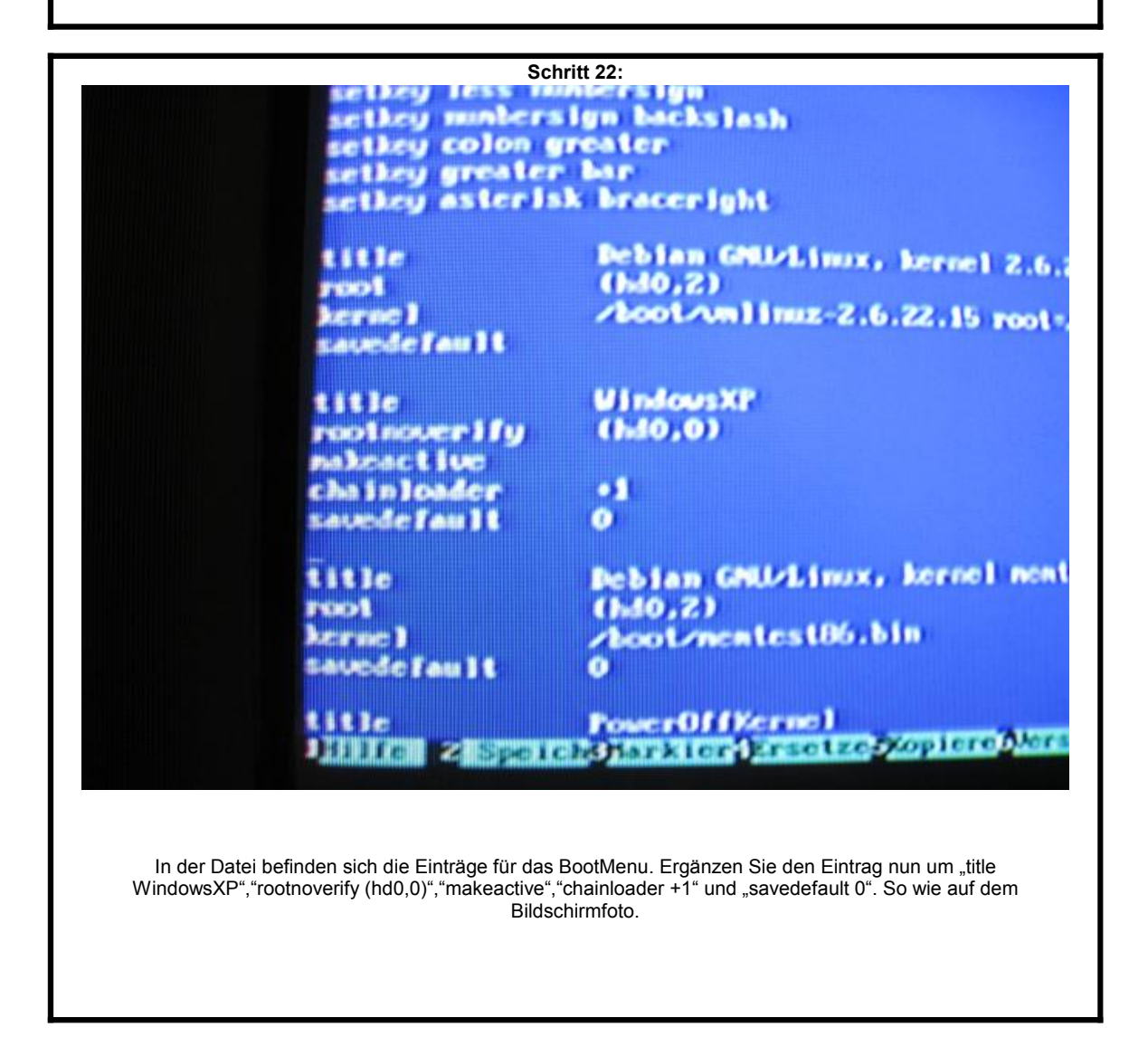

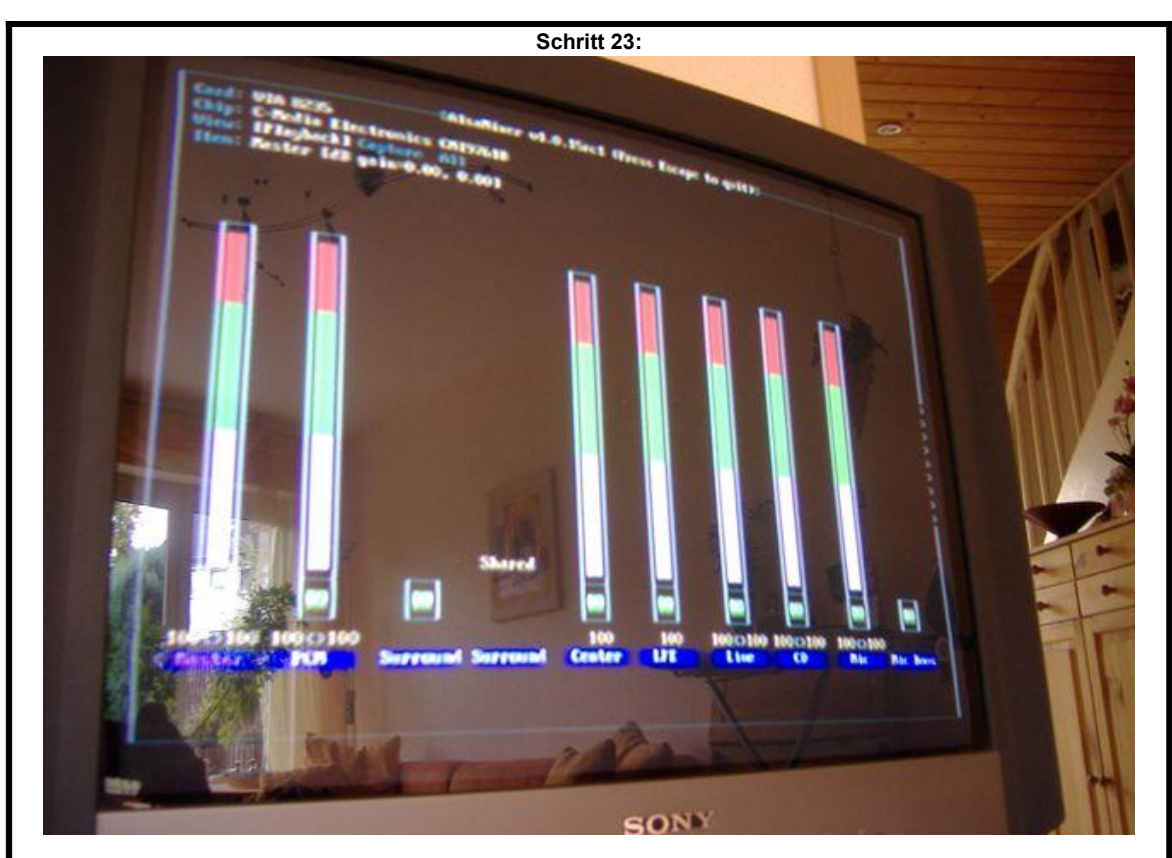

Verlassen Sie nun das Programm "mc". Mit dem Befehl "alsamixer" starten Sie nun ein Programm um die Einstellung der Soundausgabe zu verändern. Wenn Sie diesen Schritt auslassen, haben Sie zwar Tonausgabe, diese ist jedoch relativ leise. Mit den Pfeil-Tasten können Sie zwischen den Kanälen wählen und mit hoch/runter können Sie die Lautstärke verstellen. Drehen Sie nun alle verfügbaren Kanäle auf volle Leistung auf. Mit der Taste "M" können Sie die Kanälen "aktivieren/unmuten". Am Ende sollte es ungefähr wie auf dem Foto aussehen. Mit der ESC-Taste verlassen Sie nun das Programm. Zum speichern der Einstellung geben Sie nun den Befehl "alsactl store" ein. Nun haben Sie eine Maximum an möglicher Lautstärke.

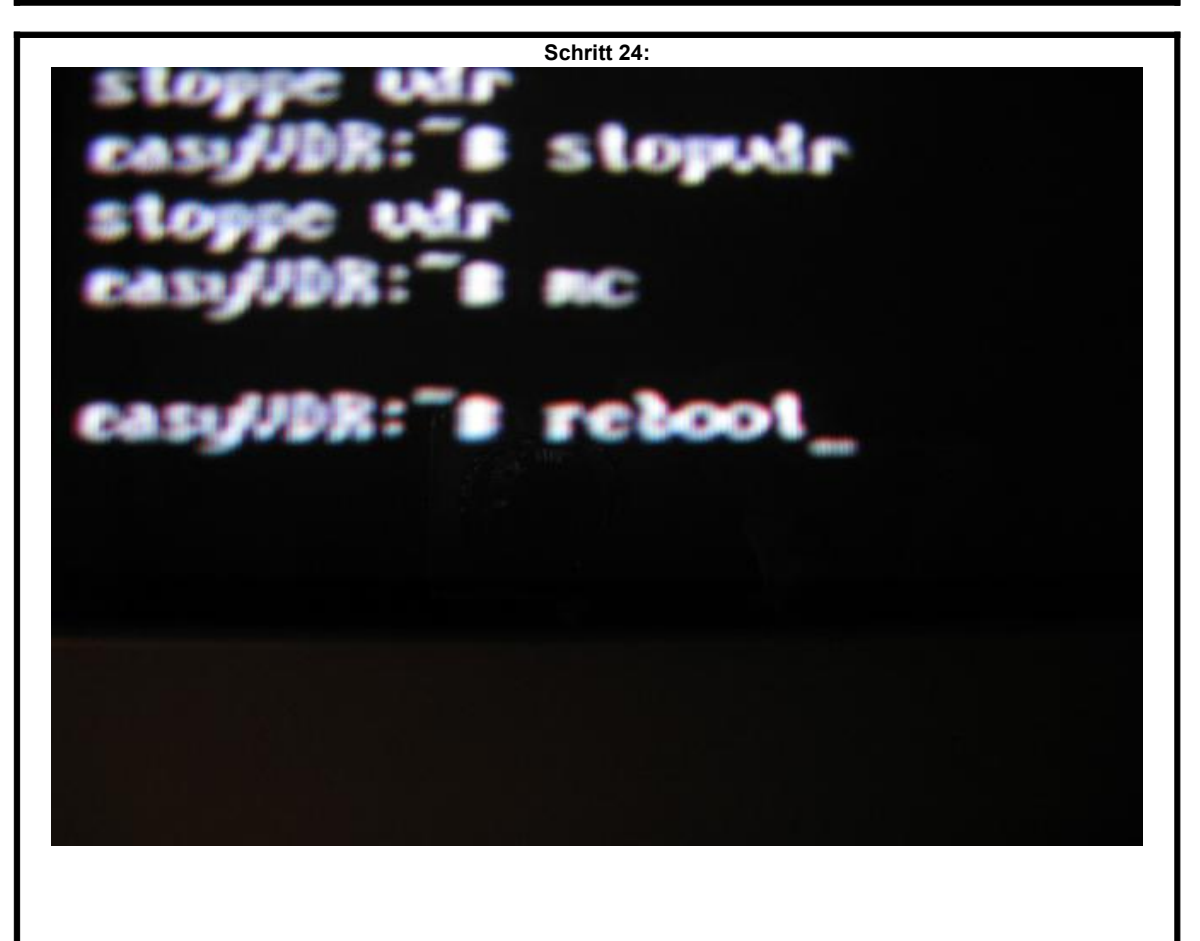

Mit der Konsole sind wir fertig. Über den Befehl "reboot" wird ein Neustart des Systems ausgeführt.

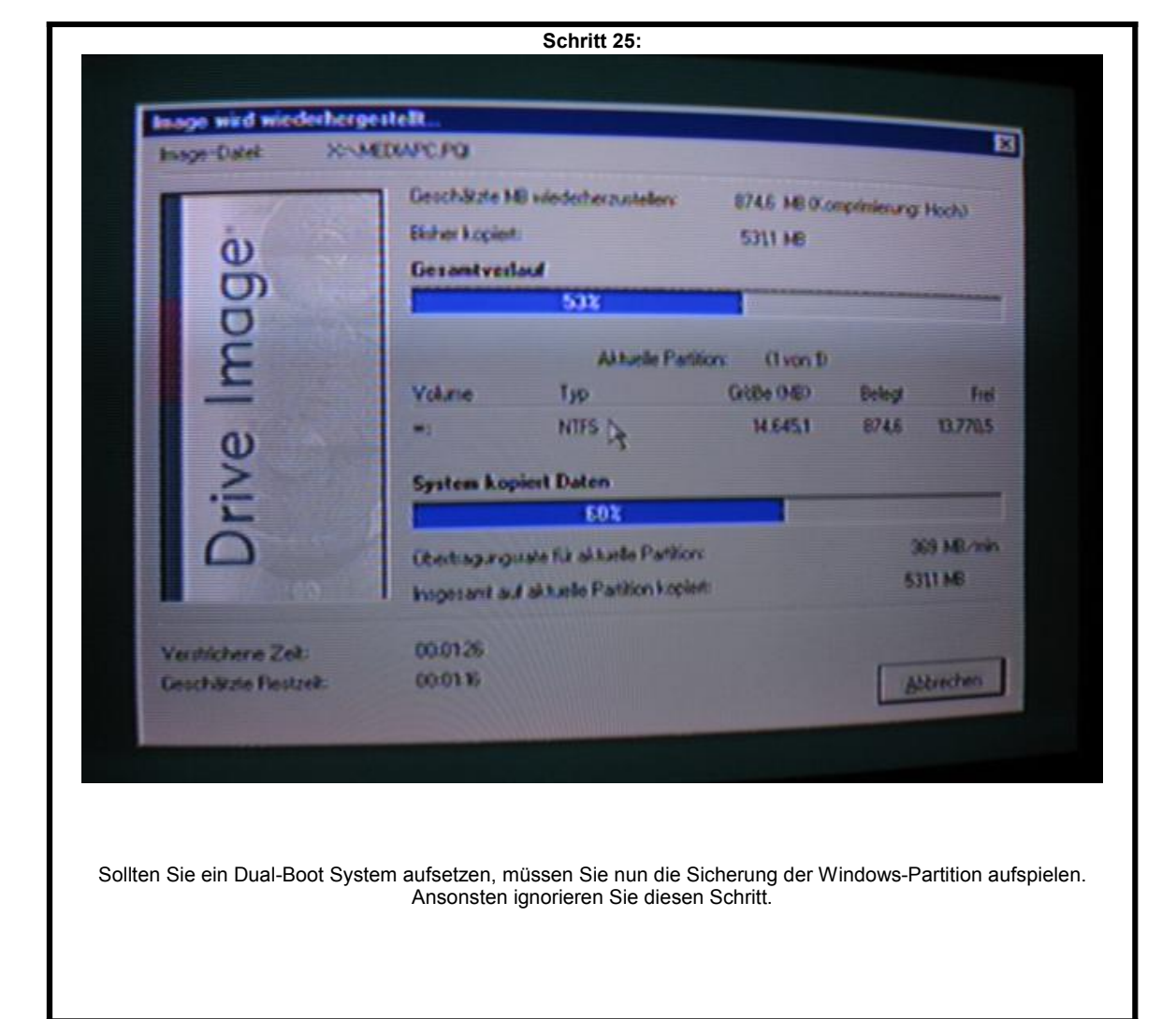

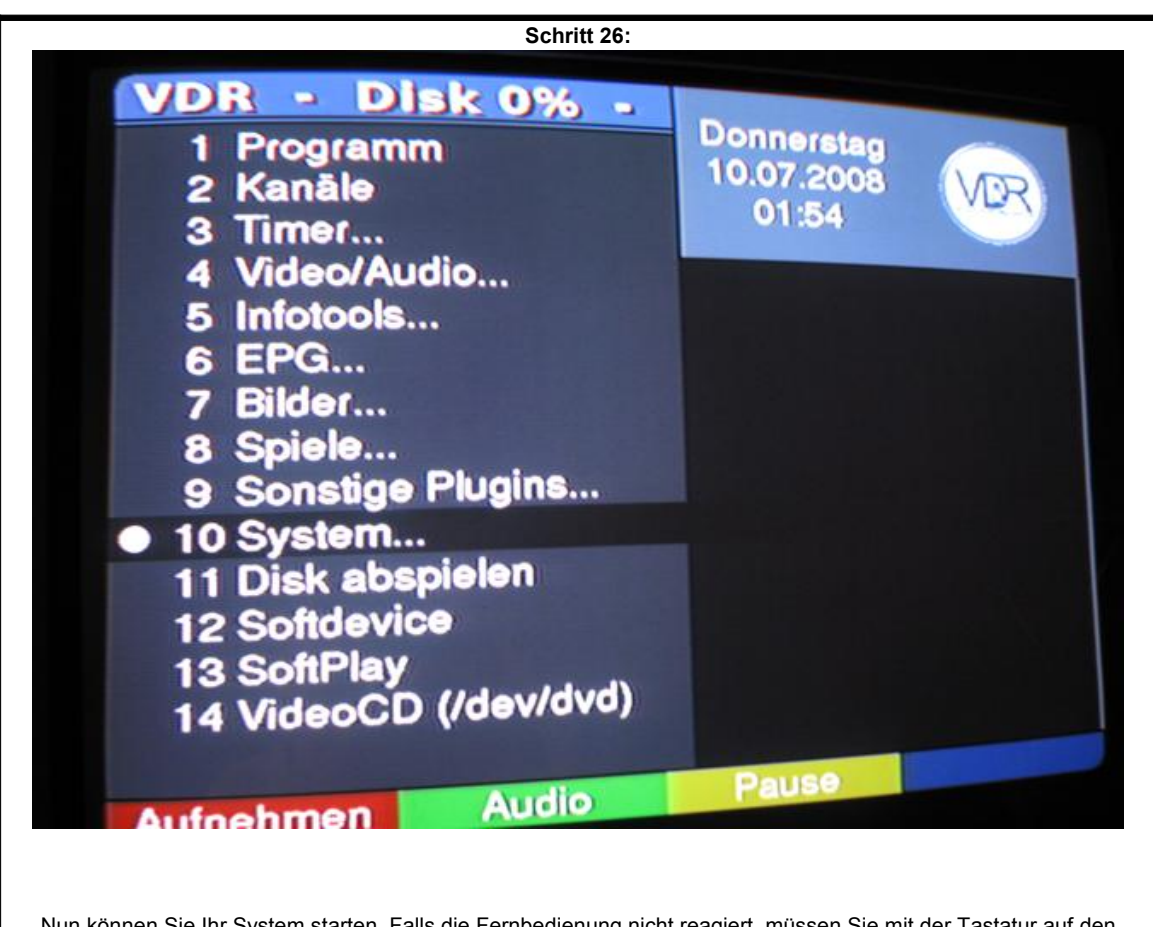

Nun können Sie Ihr System starten. Falls die Fernbedienung nicht reagiert, müssen Sie mit der Tastatur auf den Menüpunkt System gehen.

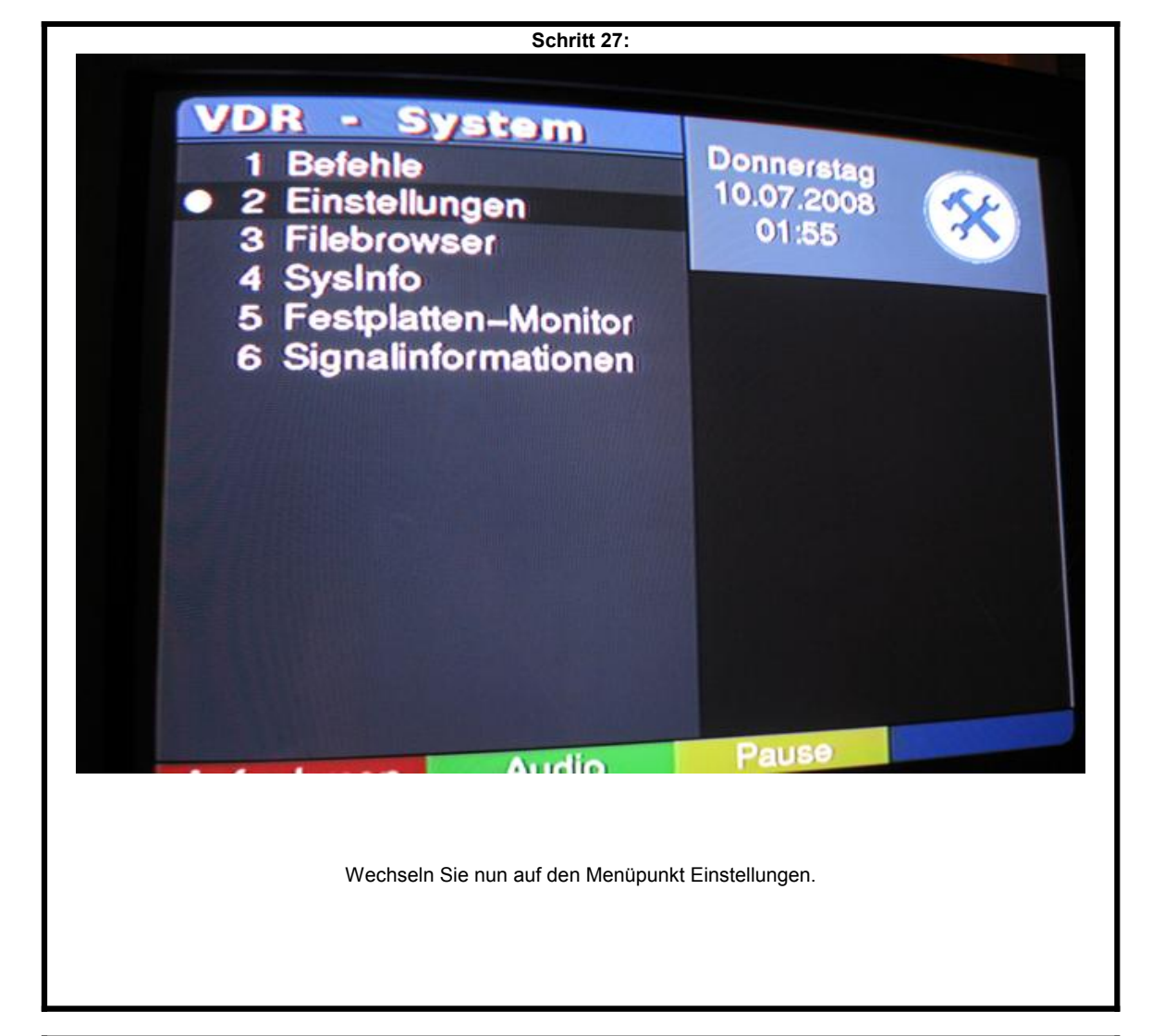

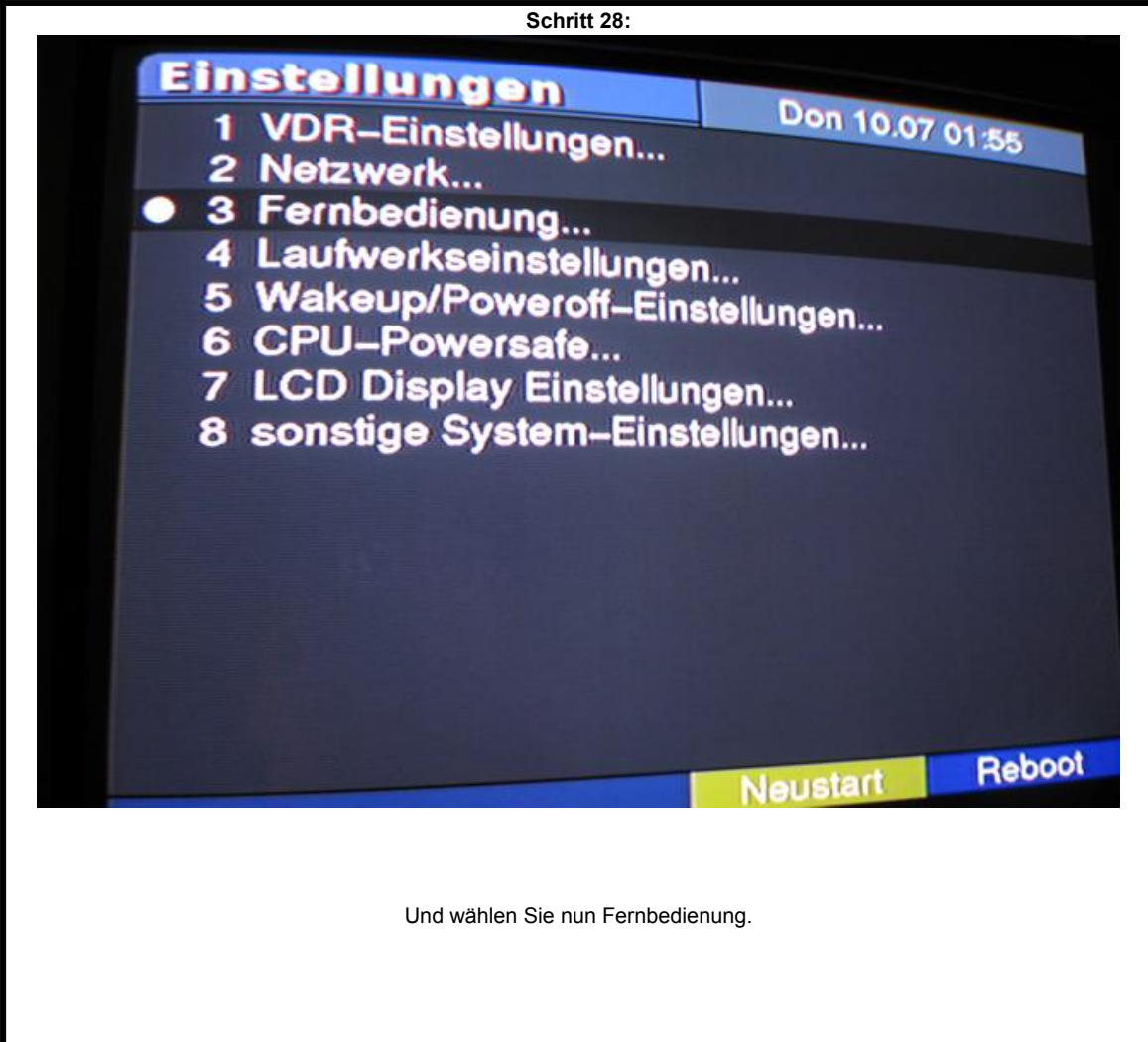

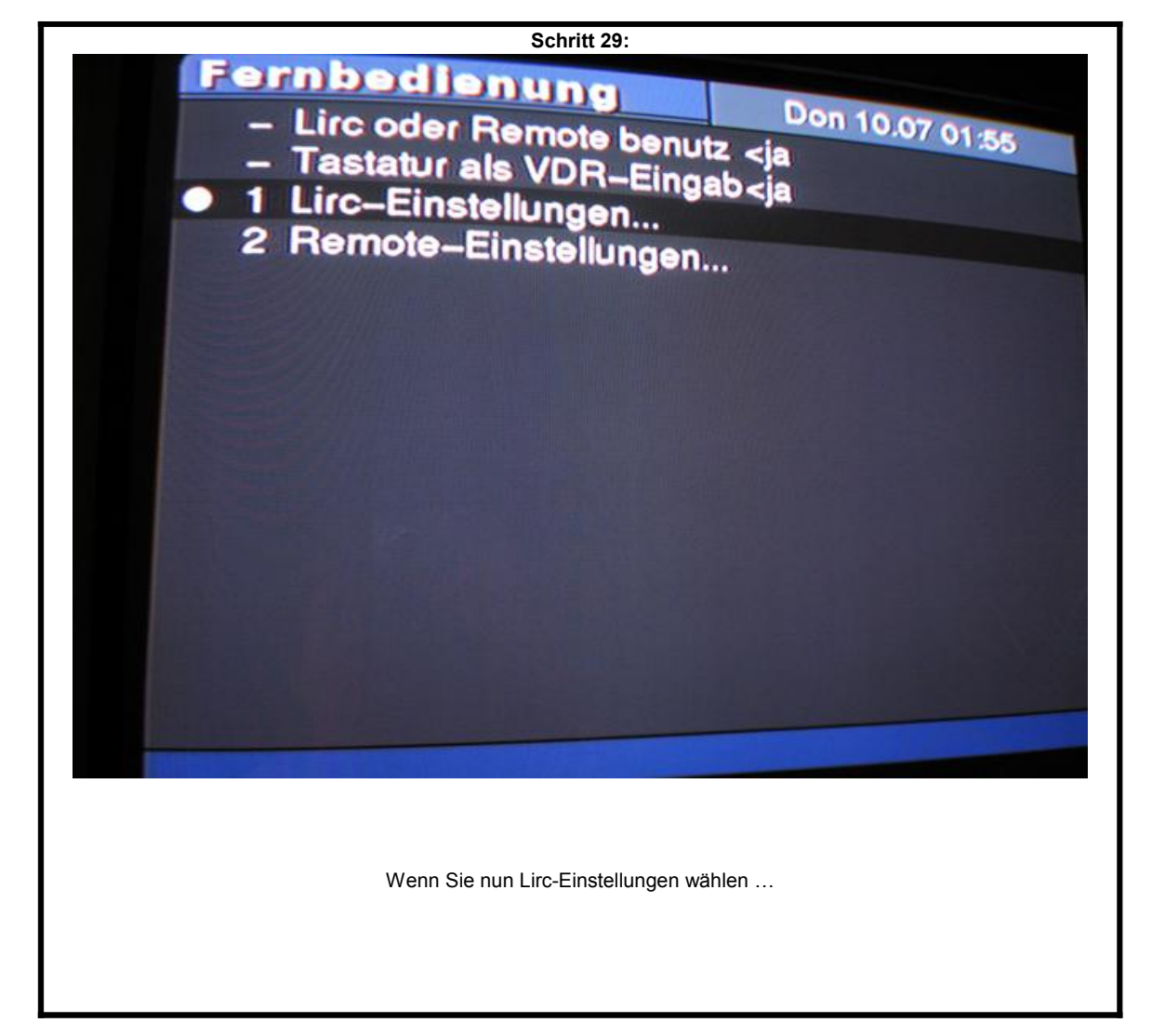

![](_page_15_Picture_1.jpeg)

![](_page_16_Picture_0.jpeg)

dieser Stelle möchte ich als blutiger Anfänger die Profis um Nachsicht bitten, nicht jeder hat eure Grundkentnisse. Danken möchte ich für unendliche Geduld und Hilfsbereitschaft ganz besonders ... Wicky, wbreu, uwe und maxx. Auf dass diese Anleitung dem einen oder anderen Neueinsteiger etwas hilft.

![](_page_16_Picture_2.jpeg)